1

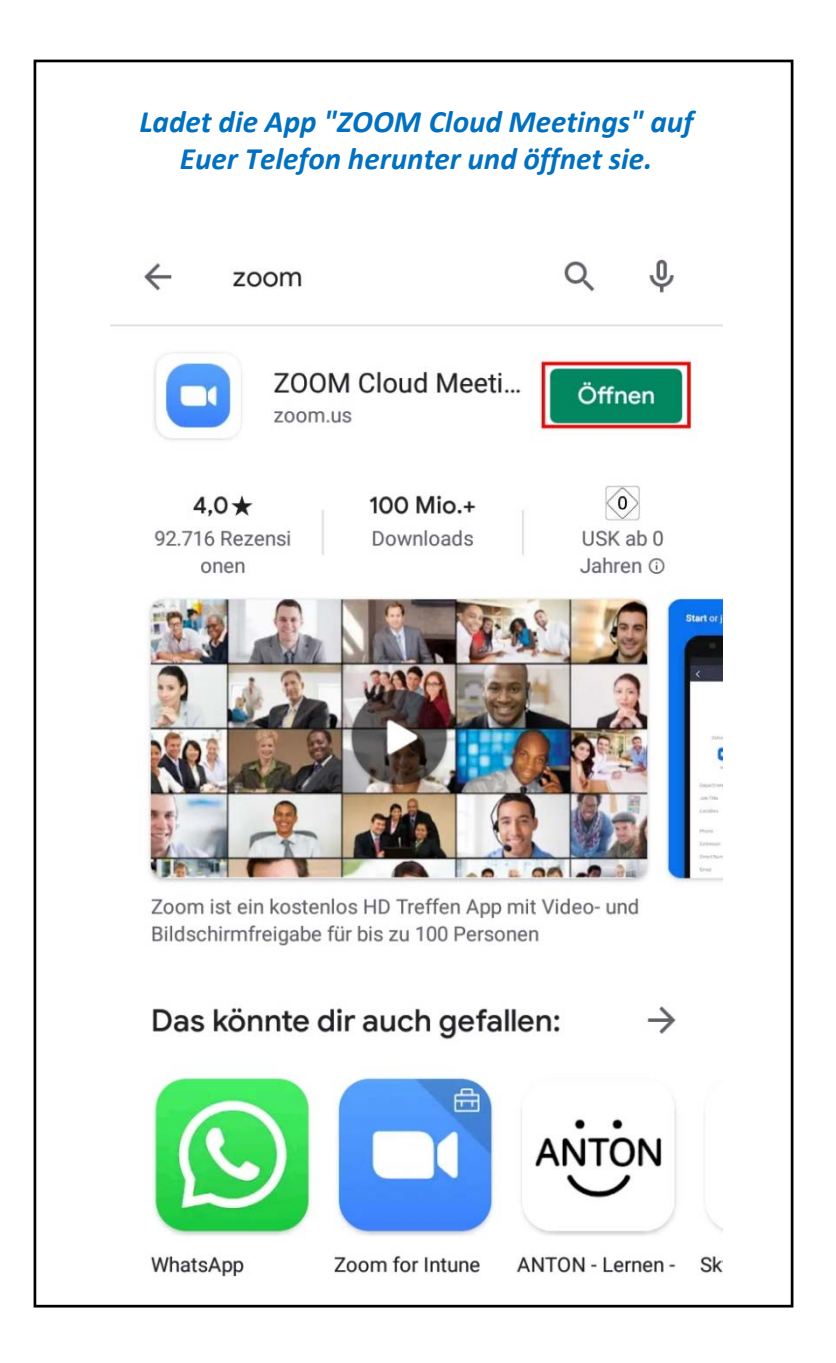

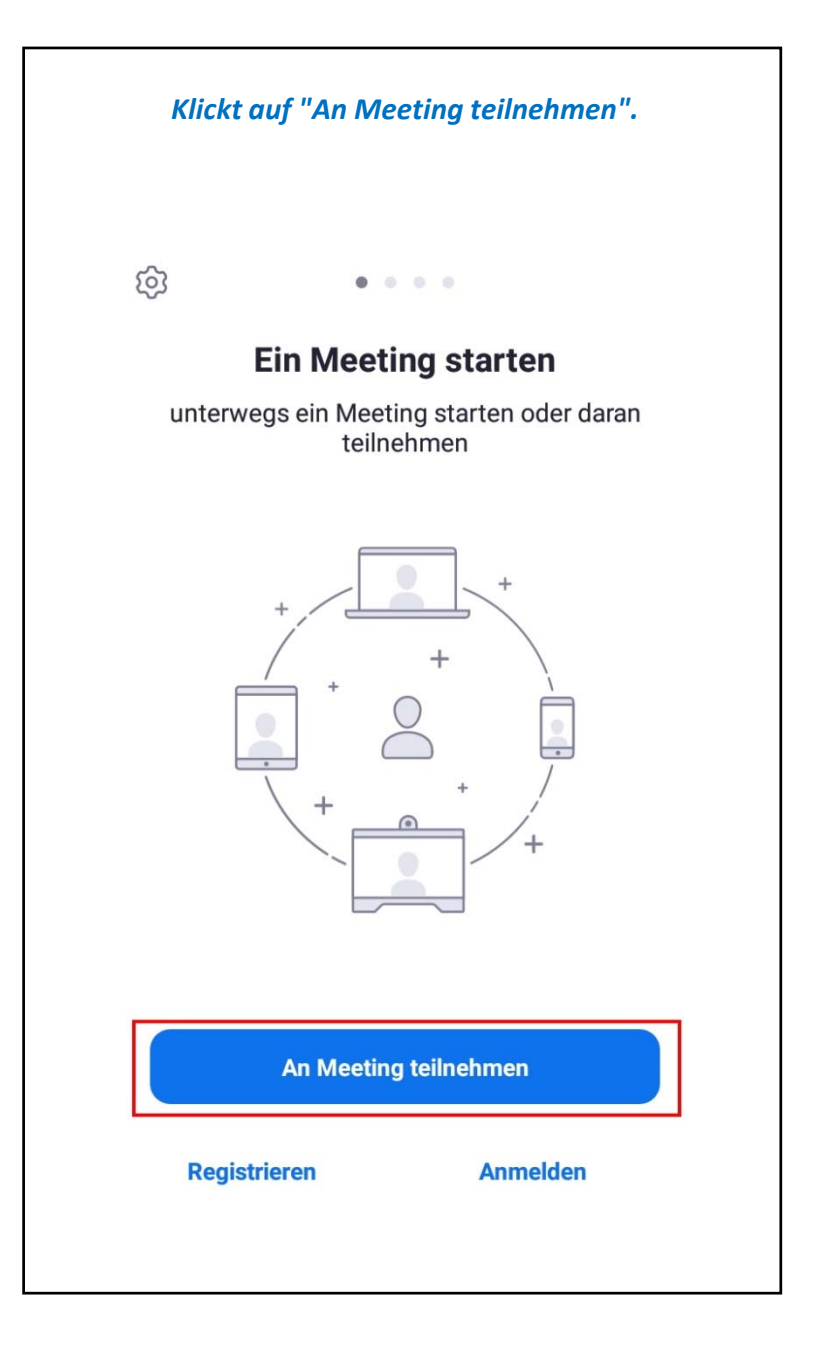

Gebt die Euch mitgeteilte ID in das Feld (1) ein, darunter Euren Anzeige-Namen und klickt dann auf das Feld (2) "Der Meeting beitreten".

| < An Meeting teilnehmen        |                                   |                                    |                          |  |  |  |  |  |
|--------------------------------|-----------------------------------|------------------------------------|--------------------------|--|--|--|--|--|
|                                | 694 568                           | 4336                               | $\overline{\mathbf{O}}$  |  |  |  |  |  |
| Mi                             | t Meetingraum                     | -Namen beitre                      | ten                      |  |  |  |  |  |
|                                | N                                 | lax                                |                          |  |  |  |  |  |
| E                              | er Meetin                         | g beitrete                         | en <sup>2</sup>          |  |  |  |  |  |
| Falls Sie ein<br>bitte auf der | en Einladungs-<br>1 Link um an de | Link erhielten,<br>er Meeting teil | klicken Sie<br>zunehmen. |  |  |  |  |  |
| BEITRITTS-(                    | OPTIONEN                          |                                    |                          |  |  |  |  |  |
| Nicht mit                      | dem Audio                         | verbinden                          | $\bigcirc$               |  |  |  |  |  |
| Mein Vide                      | eo ausscha                        | lten                               | $\bigcirc$               |  |  |  |  |  |
| 1                              | 2                                 | 3                                  | -                        |  |  |  |  |  |
| 4                              | 5                                 | 6                                  |                          |  |  |  |  |  |
| 7                              | 8                                 | 9                                  | $\langle \times \rangle$ |  |  |  |  |  |
| ,                              | 0                                 |                                    | $\rightarrow$            |  |  |  |  |  |
|                                |                                   |                                    |                          |  |  |  |  |  |

| Pas | ssw(      | ort i | n d | las F<br>a | eld (<br>uf O | (1) e<br>K (2 | ein<br>2). | un  | d k | licl | kt d  | laı | nn |
|-----|-----------|-------|-----|------------|---------------|---------------|------------|-----|-----|------|-------|-----|----|
|     |           | 0     | Die | Mee        | ting          | wir           | d v        | ork | ere | eite | t     |     |    |
|     |           |       |     |            |               |               |            |     |     |      |       |     |    |
| Ge  | ben       | ) Sie | bit | tte Ih     | nr M          | eeti          | ing        | -Pa | ass | wo   | ort e | eir | n  |
|     | 11        | 11    | 1   |            |               |               |            |     |     |      |       |     | ]  |
|     |           |       |     |            |               |               |            |     |     |      |       |     |    |
|     | Abbrechen |       |     |            |               | OK 2          |            |     |     |      |       |     |    |
|     |           |       |     |            |               |               |            |     |     |      |       |     |    |
|     |           |       |     |            |               |               |            |     |     |      |       |     |    |
| 1   | 2         | 3     |     | 4          | 5             | 6             | 1          | 7   | 8   | 3    | 9     |     | 0  |
| q   | w         | е     | :   | r          | t             | z             |            | u   |     | i    | 0     |     | р  |
| 6   | 3         | s     | d   | f          | Ç             | 9             | h          |     | j   | k    | [     | I   |    |
| 仑   |           | y     | х   | с          | ,             | /             | b          |     | n   | n    | n     | <   | ×  |
| 212 | 2         |       |     |            |               |               |            |     |     |      |       |     | →  |

Wartet kurz, ihr werdet dann von uns in den Raum gelassen.

694-568-4336 Verlassen

## Bitte warten, der Meeting-Moderator lässt Sie in Kürze eintreten

Persönlicher Meetingraum von Peer Netzwerk Spandau

Um Euer Mikrofon freizugeben, damit wir Euch hören können, klickt erst auf das Kopfhörersymbol (1) und anschließend auf "Via Geräte-Audio anrufen,, (2). Optional könnt Ihr auch Eure Kamera mit "Video starten" freigeben.

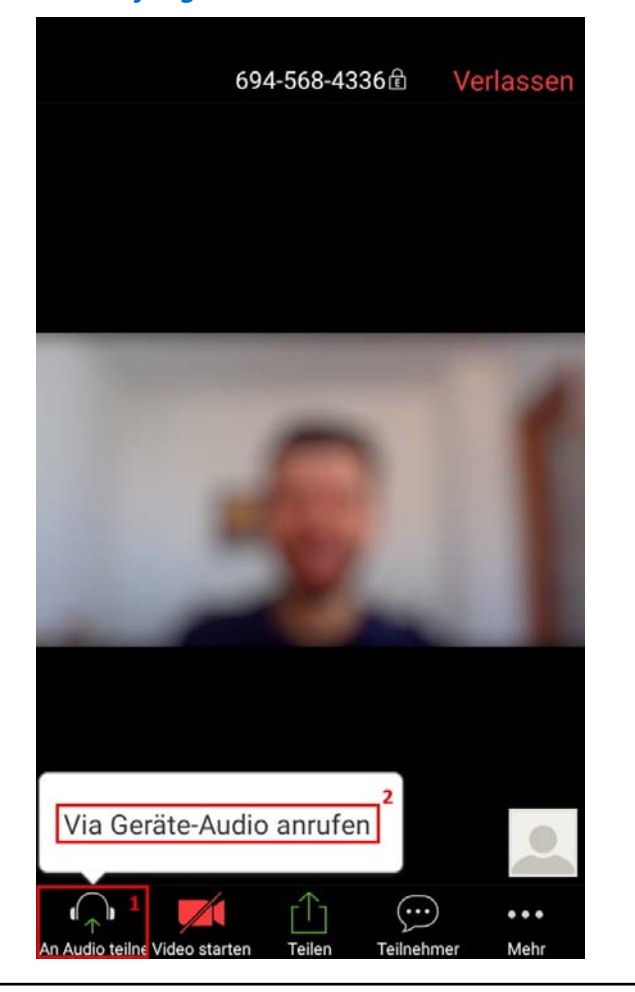